71583739 2022-03-31

# Upute za rad FieldGate SWG50

Funkcionalni WirelessHART pristupnik

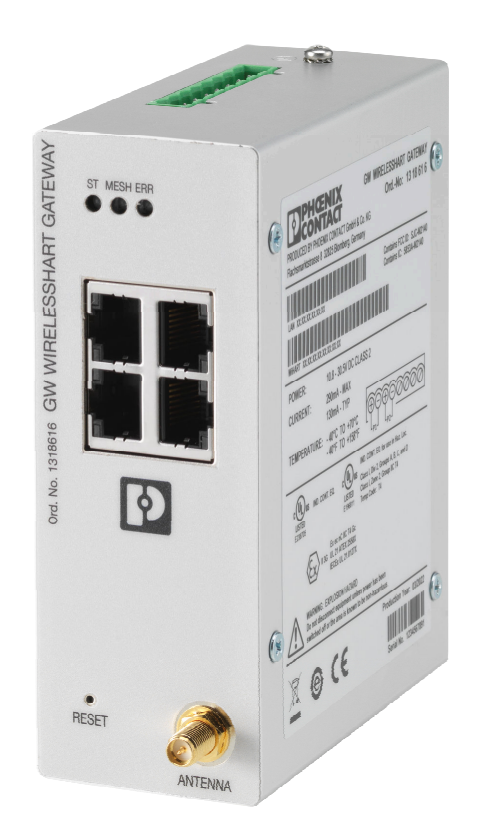

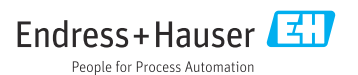

## Sadržaji

| 1                      | Informacije o dokumentu                                                | 4                       |
|------------------------|------------------------------------------------------------------------|-------------------------|
| 1.1                    | Funkcija dokumenta                                                     | 4                       |
| 1.2                    | Simboli                                                                | 4                       |
| 1.3                    | Dokumentacija                                                          | 5                       |
| 1.4                    | Registrirani zaštitni znak                                             | 5                       |
| 2                      | Osnovne sigurnosne upute                                               | 5                       |
| 2.1                    | Zahtjevi za osoblje                                                    | 5                       |
| 2.2                    | Upotreba primjerena odredbama                                          | 5                       |
| 2.3                    | Sigurnost na radnom mjestu                                             | 6                       |
| 2.4                    | Sigurnost na radu                                                      | 6                       |
| 2.5                    | Sigurnost proizvoda                                                    | 6                       |
| 2.6                    | 11 sigurnost                                                           | 6                       |
| 3                      | Opis proizvoda                                                         | 7                       |
| 3.1                    | Dizajn proizvoda                                                       | 8                       |
| 4                      | Dolazni prijem i identifikacija                                        | ì                       |
|                        | proizvoda                                                              | 9                       |
| 4.1                    | Preuzimanie robe                                                       | 9                       |
| 4.2                    | Identifikacija proizvoda                                               | 9                       |
| 4.3                    | Skladištenje i transport                                               | . 10                    |
| 5                      | Montaža                                                                | . 10                    |
| 5.1                    | Uvjeti montaže                                                         | . 10                    |
| 5.2                    | Montaža uređaja                                                        | 10                      |
| 5.3                    | Provjera nakon montaže                                                 | 13                      |
| 6                      | Električni priključak                                                  | . 13                    |
| 6.1                    | Zahtjevi povezivanja                                                   | 13                      |
| 6.2                    | Priključivanje uređaja                                                 | 14                      |
| 6.3                    | Posebne upute za priključivanje                                        | 15                      |
| 6.4                    | Provjera nakon povezivanja                                             | 15                      |
| 7                      | Mogućnosti upravljanja                                                 | . 15                    |
| 7.1                    | Pregled mogućnosti upravljanja                                         | 15                      |
| 8                      | Integracija u sustav                                                   | . 26                    |
| 8.1                    | Modbus TCP                                                             | . 26                    |
| 8.2                    | HART IP                                                                | 35                      |
|                        |                                                                        |                         |
| 9                      | Puštanje u pogon                                                       | . 36                    |
| <b>9</b><br>9.1        | <b>Puštanje u pogon</b><br>Provjera funkcije                           | <b>. 36</b><br>36       |
| <b>9</b><br>9.1<br>9.2 | <b>Puštanje u pogon</b><br>Provjera funkcije<br>Konfiguriranje uređaja | <b>. 36</b><br>36<br>36 |

| 10           | Dijagnoza i uklanjanje<br>smetnij                                 |
|--------------|-------------------------------------------------------------------|
| 10.1<br>10.2 | Općenito uklanjanje smetnji 38<br>Dijagnostičke informacije putem |
|              | svjetlosnih dioda                                                 |
| 10.3         | Dijagnostičke informacije u web<br>preqledniku                    |
| 10.4         | Dnevnik događaja 39                                               |
| 10.5         | Resetiranje uređaja 40                                            |
| 11           | Održavanje 41                                                     |
| 11.1         | Ažuriranje programske podrške 41                                  |
| 11.2         | Korisni programi 42                                               |
| 11.3         | Ponovno podizanje sustava 42                                      |
| 12           | Popravak 43                                                       |
| 12.1         | Opće informacije 43                                               |
| 12.2         | Rezervni dijelovi 43                                              |
| 12.3         | Povrat                                                            |
| 12.4         | Odlaganje 43                                                      |
| 13           | Dodatna oprema 43                                                 |
| 14           | Tehnički podaci 44                                                |

## 1 Informacije o dokumentu

## 1.1 Funkcija dokumenta

Ove Upute za uporabu sadrže sve potrebne informacije potrebne u raznim fazama vijeka trajanja uređaja: od identifikacije proizvoda, preuzimanja i skladištenja, preko ugradnje, priključivanja, rukovanja i puštanja u pogon do uklanjanja smetnji, održavanja i zbrinjavanja.

### 1.2 Simboli

#### 1.2.1 Sigurnosni simboli

#### A OPASNOST

Ovaj simbol vas upozorava na opasnu situaciju. Ako se ova situacija ne izbjegne, to će rezultirati ozbiljnim ili smrtonosnim ozljedama.

#### 

Ovaj simbol vas upozorava na opasnu situaciju. Ako se ova situacija ne izbjegne, može doći do ozbiljnih ili smrtonosnih ozljeda.

#### A OPREZ

Ovaj simbol vas upozorava na opasnu situaciju. Ako se ova situacija ne izbjegne, može doći do lakših ili srednjih ozljeda.

#### NAPOMENA

Ovaj simbol sadrži informacije o postupcima i drugim činjenicama koje ne rezultiraju osobnim ozljedama.

#### 1.2.2 Simboli za određene vrste informacija

| Simbol | Značenje                                                                       |
|--------|--------------------------------------------------------------------------------|
|        | <b>Dozvoljeno</b><br>Označava postupke, procese ili radnje koje su dozvoljene. |
|        | <b>Poželjno</b><br>Označava postupke, procese ili radnje koje su preporučene.  |
| ×      | Zabranjeno<br>Označava postupke, procese ili radnje koje su zabranjene.        |
| i      | <b>Savjet</b><br>Označava dodatne informacije.                                 |
|        | Referenca na dokumentaciju                                                     |
|        | Referenca na stranicu                                                          |
|        | Referenca na sliku                                                             |
|        | Treba poštivati obavijest ili pojedinačni korak                                |

| Simbol        | Značenje                 |
|---------------|--------------------------|
| 1., 2., 3     | Koraci radova            |
| L <b>&gt;</b> | Rezultat koraka rada     |
| ?             | Pomoć u slučaju problema |
|               | Vizualna provjera        |

### 1.3 Dokumentacija

FieldGate SWG50 Tehničke informacije TI01677S/04/EN

### 1.4 Registrirani zaštitni znak

HART<sup>®</sup>, WirelessHART<sup>®</sup> je registrirani zaštitni znak tvrtke FieldComm Group, Ostin, Teksas 78759, SAD.

Svi drugi nazivi robnih marki i proizvoda su zaštitni znakovi ili registrirani zaštitni znaci tih tvrtki i organizacija.

## 2 Osnovne sigurnosne upute

## 2.1 Zahtjevi za osoblje

Osoblje koje će provoditi ugradnju, puštanje u pogon, dijagnostiku i održavanje mora ispunjavati sljedeće uvjete:

- Školovano stručno osoblje: mora raspolagati s kvalifikacijom, koja odgovara toj funkciji i zadacima.
- mora biti ovlašteno od strane vlasnika sustava/operatera.
- mora biti upoznato s nacionalnim propisima.
- prije početka rada: moraju pročitati i razumjeti upute u priručniku i dodatnu dokumentaciju kao i certifikate (ovisne o primjeni).
- ▶ slijediti upute i ispuniti osnovne uvjete.

Osoblje mora za svoj rad ispuniti sljedeće uvjete:

- Operator postrojenja mora ovlastiti i uputiti osoblje na potrebe zadatka.
- Slijediti upute ovog priručnika.

## 2.2 Upotreba primjerena odredbama

FieldGate SWG50 je pristupnik za WirelessHART mreže. Omogućuje WirelessHART terenskim uređajima da međusobno komuniciraju i upravlja mrežnom sigurnošću i povezivanjem. FieldGate SWG50 pretvara i pohranjuje podatke iz bežičnih terenskih uređaja u format koji je kompatibilan s drugim sustavima. Ima Ethernet sučelja za povezivanje s aplikacijama za hostovanje poput SCADA alata.

#### Neispravno korištenje

Uporaba koja nije prikladna može ugroziti sigurnost. Proizvođač nije odgovoran za štetu nastalu nepravilnim korištenjem uređaja ili korištenjem u svrhe za koje nije namijenjen.

### 2.3 Sigurnost na radnom mjestu

Kod radova na uređaju i s uređajem:

▶ Potrebno je nositi potrebnu osobnu zaštitnu opremu sukladno nacionalnim propisima.

Kod rada s uređajem s mokrim rukama:

Zbog povećanog rizika električnog udara, potrebno je nositi rukavice.

## 2.4 Sigurnost na radu

Opasnost od ozljeđivanja.

- ▶ Uređaj se pušta u pogon samo ako je u tehnički besprijekornom i sigurnom stanju.
- Osoba koja upravlja uređajem je odgovorna za neometani rad uređaja.

#### Preinake uređaja

Neovlaštene preinake uređaja nisu dozvoljene i mogu dovesti do nepredvidivih opasnosti.

► Ako su usprkos tomu potrebne preinake, konzultirajte se s tvrtkom Endress+Hauser.

#### Popravak

Kako bi sigurnost i pouzdanost rada bile stalno omogućene,

- > provodite popravke na uređaju samo kada su izrazito dozvoljeni.
- uvažavajte nacionalne propise koji se odnose na popravke električnih uređaja.
- ► koristite se samo originalnim rezervnim dijelovima i dodatnom opremom tvrtke Endress +Hauser.

## 2.5 Sigurnost proizvoda

Proizvod je konstruiran tako da je siguran za rad prema najnovijem stanju tehnike, provjeren je te je napustio tvornicu u besprijekornom stanju što se tiče tehničke sigurnosti.

Proizvod ispunjava opće sigurnosne zahtjeve i zakonske zahtjeve. Uz to je usklađen s EZ smjernicama, koje su navedene u EZ izjavi o suglasnosti specifičnoj za uređaj. Proizvođač to potvrđuje stavljanjem oznake CE.

## 2.6 IT sigurnost

Naše jamstvo vrijedi samo ako je proizvod instaliran i korišten kako je opisano u uputama za uporabu. Proizvod je opremljen sigurnosnim mehanizmima koji ga štite od bilo kakvih nenamjernih promjena postavki.

Mjere sigurnosti IT-a, koje pružaju dodatnu zaštitu za proizvod i pripadajući prijenos podataka, moraju provoditi sami operatori u skladu sa svojim sigurnosnim standardima.

## 3 Opis proizvoda

FieldGate SWG50 je funkcionalni WirelessHART pristupnik. Sastoji se od aplikacije za upravljanje mrežom, modula sučelja WirelessHART (pristupne točke) i aplikacije pristupnika. Na FieldGate SWG50 se može spojiti do 100 bežičnih ili žičnih uređaja s WirelessHART adapterom. Aplikacija dostavlja podatke iz WirelessHART mreže putem Modbus TCP ili HART-IP. CommDTM omogućuje konfiguriranje terenskih uređaja ili adaptera spojenih na WirelessHART mrežu putem njihovih DTM-ova uređaja.

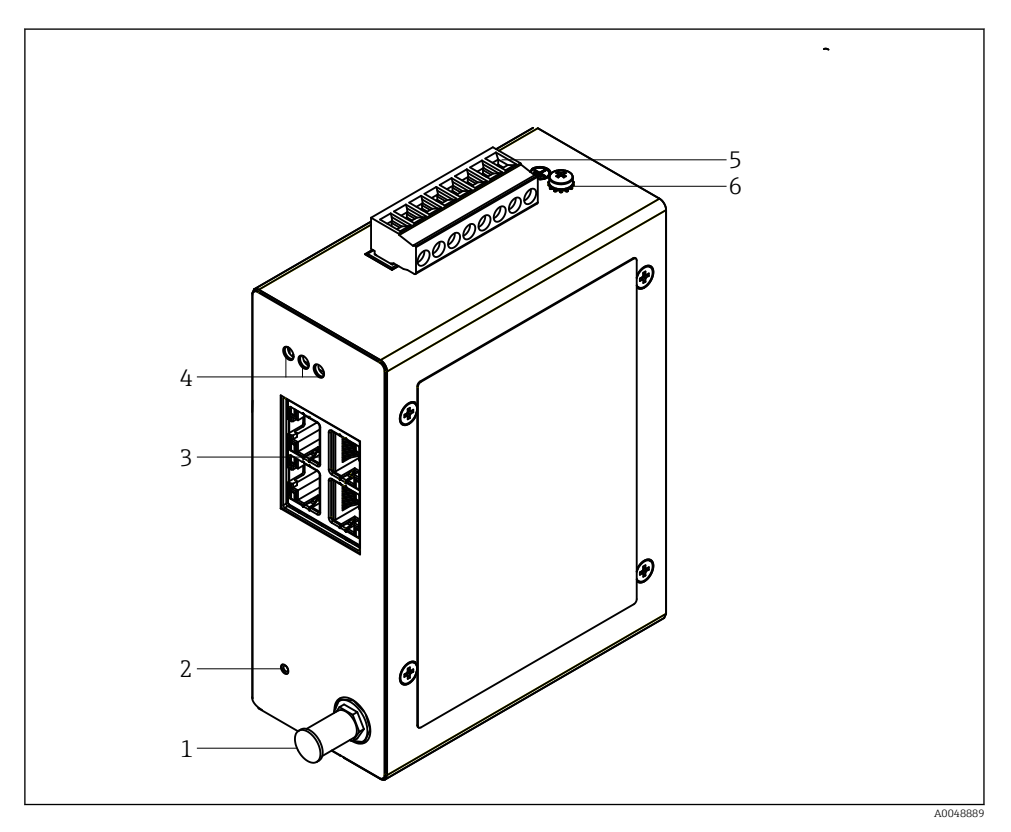

- 🖻 1 🛛 FieldGate SWG50
- 1 Priključak za antenu
- 2 Gumb za resetiranje
- 3 Ethernet prekidač s 4-priključka (RJ45)
- 4 LED diode
- 5 Konektor za napajanje
- 6 Priključak za uzemljenje

### 3.1 Dizajn proizvoda

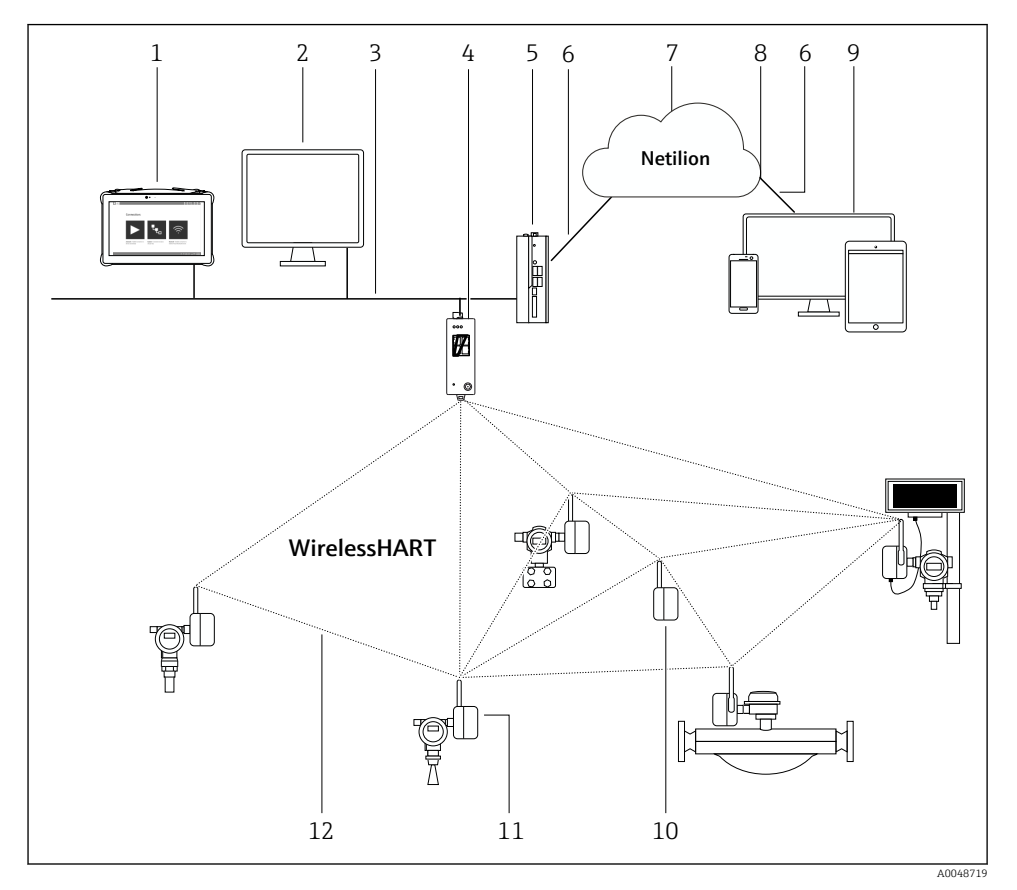

2 Primjer WirelessHART mrežne arhitekture s FieldGate SWG50

- 1 Endress+Hauser Field Xpert, npr. SMTxx
- 2 Aplikacija domaćina / FieldCare SFE500
- 3 Ethernet komunikacija
- 4 FieldGate SWG50
- 5 FieldEdge SGC500
- 6 https internet priključak
- 7 Netilion Cloud
- 8 Aplikacijsko programsko sučelje (API)
- 9 Aplikacija Netilion Service koja se temelji na pregledniku ili korisnička aplikacija
- 10 WirelessHART adapter SWA70 koji se koristi kao repetitor
- 11 HART terenski uređaj s WirelessHART adapterom SWA70
- 12 Šifrirana bežična veza putem WirelessHART-a

## 4 Dolazni prijem i identifikacija proizvoda

## 4.1 Preuzimanje robe

Vizualna provjera

- Provjerite jesu li na pakovanju vidljiva oštećenja nastala tijekom transporta
- Pažljivo otvorite pakovanje
- Provjerite ima li vidljivih oštećenja na sadržaju
- Provjerite da je narudžba potpuna i da ništa ne nedostaje
- Zadržite sve popratne dokumente

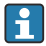

Uređaj se ne smije puštati u rad ako se utvrdi da je sadržaj oštećen. U ovom slučaju, obratite se prodajnom centru tvrtke Endress+Hauser: www.addresses.endress.com

Vratite uređaj Endress+Hauser u originalnom pakovanju gdje je to moguće.

Opseg isporuke

- FieldGate SWG50
- Upute za uporabu sa sigurnosnim uputama

## 4.2 Identifikacija proizvoda

#### 4.2.1 Pločica s oznakom tipa

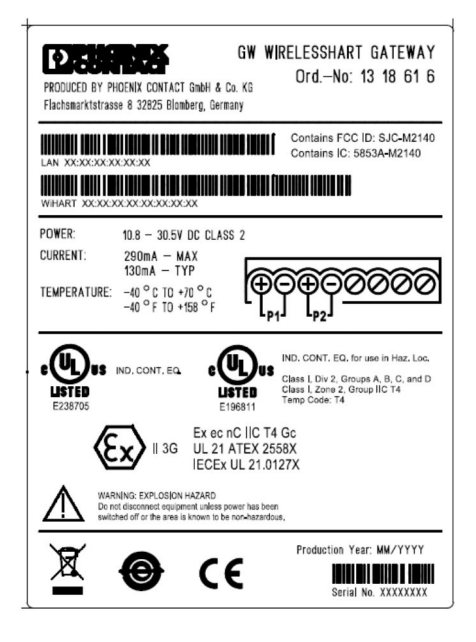

🖻 3 Phoenix Contact pločica s oznakom tipa

| Manufactured by PHOENIX CONTACT for |                          |                  |
|-------------------------------------|--------------------------|------------------|
|                                     |                          | Endress+Hauser 🖾 |
| FieldGate SWG50                     |                          |                  |
| Ser. no.:<br>Order code:            | T30001245A0<br>SWG50-BB1 |                  |

Endress+Hauser pločica s oznakom tipa

#### 4.2.2 Adresa proizvođača

PHOENIX CONTACT GmbH & Co. KG

Flachsmarktstraße 8

32825 Blomberg

Njemačka

www.phoenixcontact.com

### 4.3 Skladištenje i transport

Prilikom transporta proizvoda uvijek koristite originalno pakovanje.

#### 4.3.1 Temperatura skladištenja

–40 do 85 °C

## 5 Montaža

### 5.1 Uvjeti montaže

Uređaj se mora ugraditi u kućište koje ima minimalnu ocjenu zaštite IP54 prema EN/IEC 60079-15. Uređaj se smije koristiti samo u područjima s maksimalnim stupnjem onečišćenja od 2, kako je definirano u EN/IEC 60664-1. Uređaj se može ugraditi u zoni opasnosti 2. Usmjeravanje i daljinska ugradnja antene moraju biti u skladu s relevantnim propisima lokacije kada se ugrađuju u neklasificiranim opasnim područjima Zone 2 ili Klase I, Divizije 2. U protivnom, antena mora biti ugrađena unutar kućišta za krajnju upotrebu.

Daljinska antena može se montirati izvan ormarića. Ako postoji opasnost od gromova, postavite zaštitu od gromova/EMP između pristupnika i daljinske antene.

## 5.2 Montaža uređaja

FieldGate SWG50 montiran je na NS 35 montažnu šinu. Kako bi se spriječilo klizanje uređaja, s obje strane moraju biti montirane krajnje stezaljke. Uređaj se može montirati vodoravno ili okomito. Moduli se postavljaju na montažnu šinu s lijeva na desno.

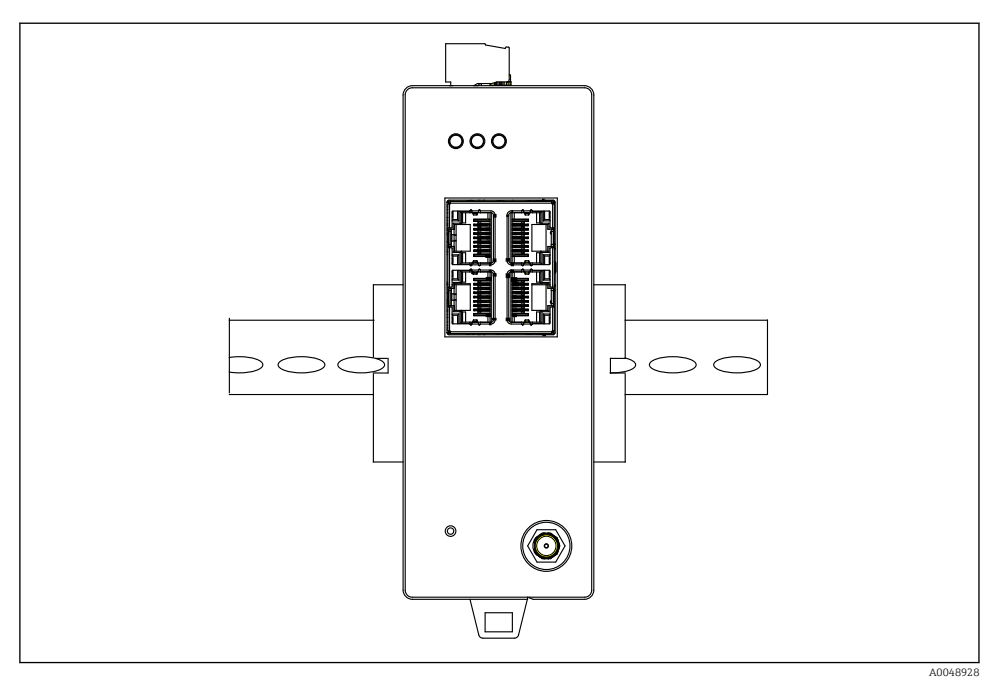

🖻 5 Montaža na standardnu DIN šinu

### Montaža uređaja

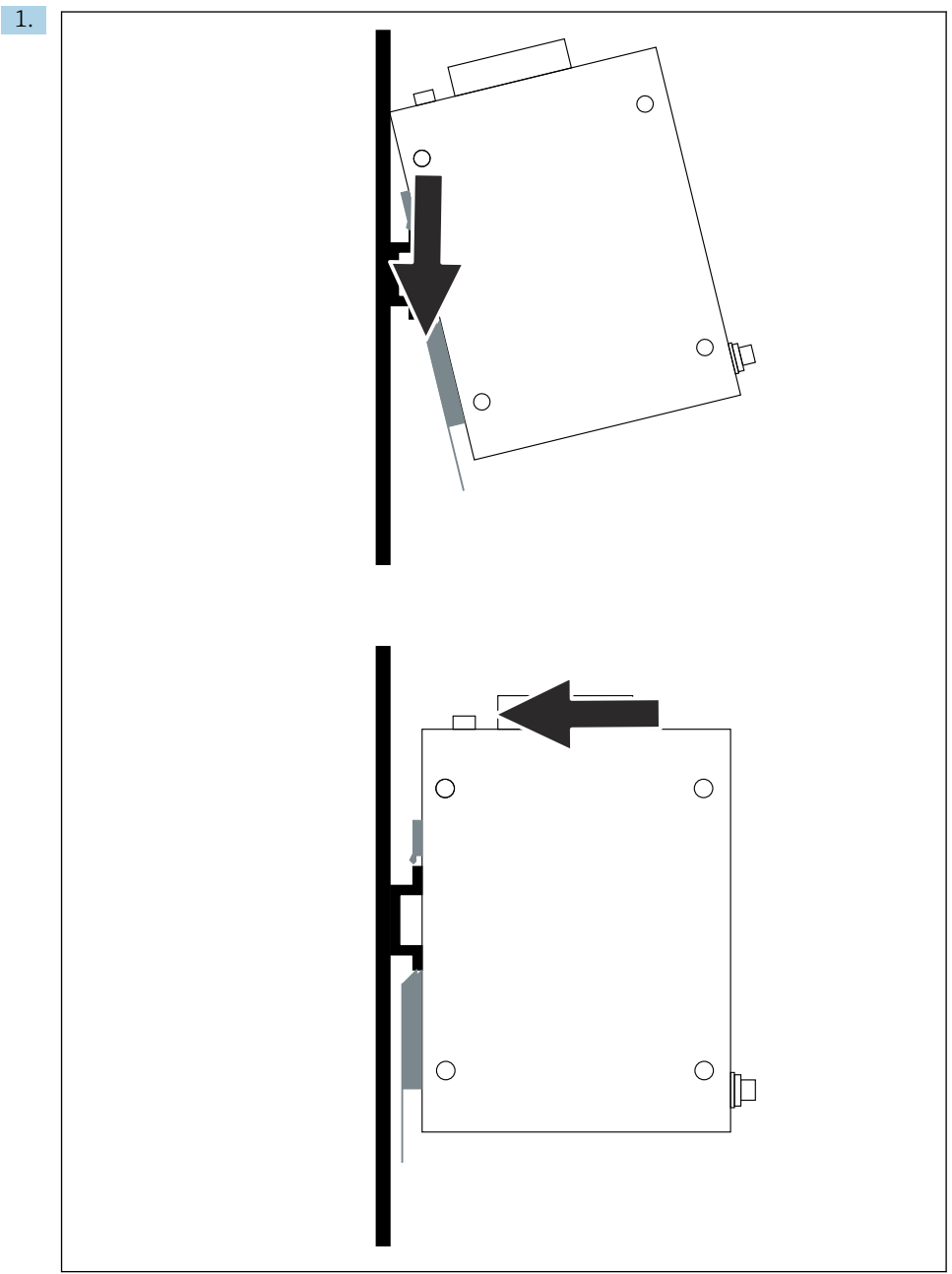

A0048933

Postavite utor za ključ na montažnu šinu.

- 2. Gurnite uređaj natrag dok ne sjedne na mjesto.
- 3. Uzemljite montažnu šinu.

### 5.3 Provjera nakon montaže

Je li uređaj ispravno pričvršćen na montažnu šinu?

## 6 Električni priključak

### 6.1 Zahtjevi povezivanja

#### 6.1.1 Opskrba naponom

Spojite regulirani izvor istosmjernog napajanja klase 2 na pristupnik. Opskrba naponom može biti od 10.8 do 30 V<sub>DC</sub>, s preporučenim nazivnim naponom od 12 V<sub>DC</sub> ili 24 V<sub>DC</sub>. Napajanje mora moći opskrbljivati struju od 290 mA na 24 V<sub>DC</sub>. Vanjski spojni kabeli moraju se koristiti u skladu s NEC, ANSI/NFPA70 (za aplikacije u SAD-u) i Kanadskim električnim kodeksom, dio 1, CSA C22.1 (za aplikacije u Kanadi) ili u skladu s lokalnim kodovima za sve ostale zemlje.

Upravljački ormarić ili razvodna kutija moraju ispunjavati specifikacije EN 60950-1: 2001 za protupožarna kućišta.

Opskrba naponom uređaja mora ispunjavati sljedeće zahtjeve:

- Strujni krug klase 2 u skladu s nacionalnim električnim kodeksom, NFPA-70 i kanadskim električnim propisima
- Ograničeno napajanje (LPS) prema EN/IEC 60950-1 ili EN/IEC 62368-1
- Strujni krugovi ograničene energije EN/IEC 61010-1

#### 6.1.2 Ethernet

FieldGate SWG50 ima Ethernet sučelje (RJ45) na prednjoj strani za spajanje kabela s upredenom paricom s impedancijom od 100  $\Omega$ . Prijenos podataka je 10, 100 ili 1000 Mbit/s. Gurnite Ethernet kabel s RJ45 priključkom u uređaj dok ne sjedne na mjesto. Kada se koriste dva, tri ili četiri Ethernet priključka, FieldGate SWG50 se klasificira kao prekidač. Ako se koristi samo jedan priključak, to je jednostavan krajnji uređaj. Maksimalan broj povezanih pristupnika i najveća udaljenost između jedinica temelje se na Ethernet standardima i određuju ih okolina i usklađenost mreže sa standardom.

## 6.2 Priključivanje uređaja

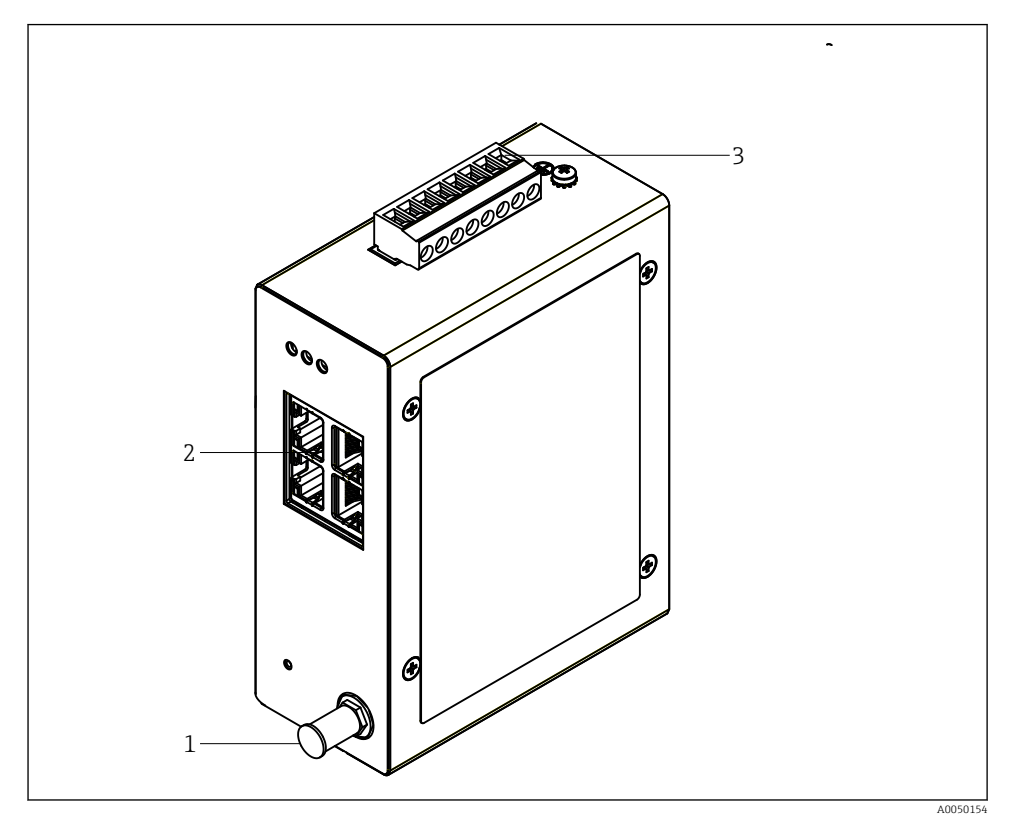

- 1 Antena
- 2 Ethernet
- 3 Opskrba naponom

### Opskrba naponom

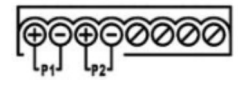

P1 10.8 do 30 V<sub>DC</sub>

P2 10.8 do 30 V<sub>DC</sub>

## 6.3 Posebne upute za priključivanje

#### 6.3.1 Antena

Uređaj je opremljen RSMA antenskom utičnicom za spajanje vanjske antene. Postavite antenu izvan ormarića ili zgrade. Morate poštivati maksimalnu dopuštenu HF liniju prema saveznim, državnim i lokalnim propisima. Koristite antenu i kabele koje preporučuje proizvođač.

### 6.4 Provjera nakon povezivanja

- Jesu li uređaj i kabel neoštećeni (vizualna provjera)?
- Ispunjavaju li korišteni kabeli zahtjeve?
- Je li dodjela priključaka ispravna?
- Jesu li kabeli spojeni na takav način da se žice, izolacija i/ili zaštita kabela ne zaglave?
- Je li opskrbni napon ispravan?
- Je li FieldPort SWG50 uzemljen, ako je potrebno?

## 7 Mogućnosti upravljanja

FieldGate SWG50 ima integrirani web poslužitelj s kojim je konfigurirana WirelessHART mreža.

| GW WIRELESSHART G | TEWAY                                                                                                    |  |
|-------------------|----------------------------------------------------------------------------------------------------|--|
|                   | Note         Market           Note         Market           Note         Market           Note         Market           Note         Market           Note         Market           Note         Market           Note         Market           Note         Market           Note         Market           Note         Market |  |
|                   | Capitals 212 News Cours                                                                                                    |  |

- 1 Navigacijska traka
- 2 Naziv stranice

## 7.1 Pregled mogućnosti upravljanja

#### 7.1.1 Pregled početnog zaslona

Nakon prijave, pojavljuje se početni zaslon s osnovnim informacijama o FieldGate SWG50.

| Name          | SWG50_Prototype-3-3         |
|---------------|-----------------------------|
| Contact       |                             |
| Long Tag      | SWG50_Prototype-3-3         |
| Message       | LONGTERM_01 WL SHED, FLEXY  |
| Time          | 11:32:55                    |
| Date          | 04/13/2022                  |
| Uptime        | 12 Days 20:30:56 (HH:MM:SS) |
| Device Status | Normal                      |

#### Informacije o pristupniku

| Polje         | Opis                                                                        |
|---------------|-----------------------------------------------------------------------------|
| Name          | Informacije o pristupniku i lokaciji.                                       |
| Contact       | Osoba odgovorna za rukovanje uređajem.                                      |
| Long Tag      | Identifikacija uređaja u WirelessHART mreži može biti identična polju Name. |
| Message       | Obavijest o uređaju ili mreži.                                              |
| Time          | Vrijeme internog uređaja.                                                   |
| Data          | Datum internog uređaja.                                                     |
| Uptime        | Vrijeme rada uređaja od zadnjeg uključivanja.                               |
| Device Status | Trenutačni radni status uređaja i poruke o pogrešci.                        |

### 7.1.2 Pregled općih informacija

- ► U izborniku za navigaciju kliknite na Gateway Information -> General.
  - └ → Otvara se dijaloški okvir **General Information**.

| LAN IP Address                 | 10.126.95.27            |
|--------------------------------|-------------------------|
| LAN Subnet Mask                | 255.255.255.0           |
| LAN Default Gateway            | 10.126.95.1             |
| LAN MAC Address                | A8:74:1D:4A:46:DC       |
| WirelessHART AP<br>MAC Address | 00:17:0D:00:00:4C:C3:25 |
| Firmware Version               | 1.01 (2022-0321-1552)   |
| Hardware Version               | Rev. 02                 |

| Polje               | Opis                                                        |
|---------------------|-------------------------------------------------------------|
| LAN IP Address      | IP adresa jedinstveno identificira ovaj uređaj s LAN-om.    |
| LAN Subnet Mask     | IP subnet maska za ovaj uređaj u LAN-u.                     |
| LAN Default Gateway | IP adresa zadanog pristupnika.                              |
| LAN MAC Adresse     | Adresa kontrole pristupa medijima (MAC) LAN mrežne kartice. |

| Polje                       | Opis                                                                 |
|-----------------------------|----------------------------------------------------------------------|
| WirelessHART AP MAC-Address | Adresa kontrole pristupa medijima (MAC) modula sučelja WirelessHART. |
| Firmware Version            | Verzija softvera u uređaju                                           |
| Hardware Version            | Verzija uređaja                                                      |

#### 7.1.3 Pregled osnovne konfiguracije

#### Promjena podataka prikazanih na početnom zaslonu

- 1. U izborniku za navigaciju kliknite na **Configuration -> General**.
  - ← Otvara se dijaloški okvir **General Configuration**.

| Device Name                             |                    |  |
|-----------------------------------------|--------------------|--|
| Contact                                 |                    |  |
| Long Tag                                | FieldGate SWG50    |  |
| Message                                 |                    |  |
| Manual Time Configuration               |                    |  |
| New Time (hh:mm)                        | 00 : 00            |  |
| New Date (mm/dd/yyyy)                   | 01 / 01 / 1970     |  |
|                                         | Update System Time |  |
| Network Manager                         |                    |  |
| Manager Watchdog Z Enabled (if checked) |                    |  |
| submit                                  |                    |  |

- 2. Napravite sve potrebne promjene.
- 3. Kliknite na Submit.

Promjene su prihvaćene.

- Dugačka oznaka: maksimalno 32 znaka (višak znakova bit će skraćen nakon ponovnog pokretanja).
  - Poruka: najviše 32, samo velika slova, brojevi i određeni posebni znakovi

#### Ručno podešavanje vremena

- 1. Napravite sve potrebne promjene.
- 2. Kliknite na **Update System Time**.

#### 7.1.4 Konfiguriranje WirelessHART profila

- 1. U izborniku za navigaciju kliknite na **Configuration -> WirelessHART -> Gateway Profil**.
  - └ Otvara se dijaloški okvir WirelessHART Gateway Profile Configuration.

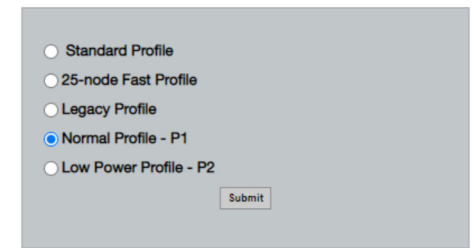

- 2. Unesite promjene i kliknite na Submit.
  - 🕒 Promjene se prihvaćaju automatski.

| Profil                    | Opis                                                                                                    | Učitaj   | Preuzmi  | Komercijalni<br>promet |
|---------------------------|----------------------------------------------------------------------------------------------------|----------|----------|------------------------|
| Default                   | Standardni WirelessHART<br>okvir                                                                                                    | Standard | Standard | Standard               |
| 25-note Fast<br>Profile   | Brže ažuriranje, preporučuje se<br>za vremenski kritične<br>primjene.                                                                                                    | 128      | 128      | 128                    |
| Legacy Profile            | Za mreže koje se sastoje od<br>WirelessHART adaptera s<br>napajanjem iz petlje, za<br>smanjenje potrošnje energije.                                                                                       | 1024     | 256      | 128                    |
| Normal Profile - P1       | Omogućuje opskrbu pibl. 4,5<br>pkt/s kroz pristupnik u mrežu.                                                                                                    | 1024     | 256      | 128                    |
| Low Power Profile -<br>P2 | Smanjuje FieldGate SWG50 na<br>jednu osminu nizvodnog<br>kapaciteta. Snaga baterije se<br>može uštedjeti, ali postavljanje<br>mreže traje dulje i značajno<br>smanjuje nizvodnu propusnost<br>aplikacije. | 1024     | 2048     | 128                    |

#### 7.1.5 Konfiguriranje WirelessHART mreže

- ► U izborniku za navigaciju kliknite na Configuration -> WirelessHART -> Network Configuration.
  - └ → Otvara se dijaloški okvir **Network Configuration**.

| Network                                        |                                                                                                    |
|------------------------------------------------|----------------------------------------------------------------------------------------------------|
| WirelessHART Network ID:                       | 13EF                                                                                                    |
|                                                | Alay Desimal                                                                                                    |
|                                                | e nex O Decimai                                                                                                    |
| Security                                       |                                                                                                    |
| C Assest Common Join Kou                       | Hide Join Key Show Join Key                                                                                             |
| Accept Common Join Key                         |                                                                                                    |
| Common Join Key (Hex):                         |                                                                                                    |
| Require Access List Entry                      |                                                                                                    |
| MAC Address:                                   |                                                                                                    |
|                                                |                                                                                                    |
| Join Key (Hex):                                |                                                                                                    |
|                                                | Key Generator                                                                                                    |
| 'Migrate Network' button will tri<br>connected | gger complete network migration, which includes the gateway and the<br>devices to the new network ID, Join Key, or Both |
| Active Advertising                             |                                                                                                    |
| Get Advertising Status                         | OFF                                                                                                    |
| Advertising Time(Minutes):                     | 5 Enable                                                                                                    |
| Automating finite(initiates).                  |                                                                                                    |
| Stale Data Timer (hh:mm:ss):                   | 01 00 00                                                                                                    |
|                                                |                                                                                                    |
| Channel Blacklist:                             |                                                                                                    |
|                                                |                                                                                                    |
|                                                | submit all                                                                                                    |
|                                                |                                                                                                    |

| Polje    | Polje                                                       | Opis                                                                                                    |
|----------|-------------------------------------------------------------|----------------------------------------------------------------------------------------------------|
| Network  | WirelessHART Network ID                                     | U heksadecimalnom ili<br>decimalnom formatu,<br>ovisno o postavci.                                                                                                    |
| Security | Sakrij/prikaži ključ za<br>pridruživanje                    | Prikazuje ili skriva lozinku.                                                                                                    |
|          | Accept Common Join Key<br>Common Join Key (Hex)             | Aktivira opću mrežnu<br>lozinku.<br>Opća mrežna lozinka u<br>heksadecimalnom formatu<br>(32 znaka).                                                                                  |
|          | Required Access List Entry<br>MAC Address<br>Join Key (Hex) | Omogućuje pristup putem<br>vanjske liste za<br>pridruživanje uz mrežnu<br>lozinku.<br>Popis MAC adresa svih<br>dopuštenih uređaja.<br>Ključ u heksadecimalnom<br>formatu (32 znaka). |
|          | Generator ključeva                                          | Automatski generira<br>nasumične mrežne lozinke.                                                                                                    |
|          | Migrate Network                                             | Migracija cijele mreže<br>uređaja. Mrežni ID i/ili<br>mrežna lozinka svih<br>povezanih pretplatnika<br>WirelessHART mreže je<br>migriran.                                            |

| Polje              | Polje                  | Opis                                                                                                    |
|--------------------|------------------------|----------------------------------------------------------------------------------------------------|
| Active Advertising | Get Advertising Status | Status, bez obzira je li<br>Active Advertising<br>omogućen ili ne.                                                                                                    |
|                    | Advertising Time       | Vremensko razdoblje za<br>koje Active Advertising<br>treba biti omogućeno.<br>Omogućeno putem tipke<br><b>Enable</b> .                                                                                                    |
|                    | Stale Data Timer       | Podaci s terenskih uređaja<br>WirelessHart pohranjuju se<br>u predmemoriju u<br>pristupniku. To omogućuje<br>pristupniku da brzo<br>odgovori na zahtjeve<br>glavnog računala bez<br>potrebe za stalnim upitima<br>za nove podatke uređaja.<br>Kako bi se osigurala<br>valjanost podataka u<br>predmemoriji, svaka<br>podatkovna točka ima<br>vremenski žig. Ako se<br>podaci u predmemoriji ne<br>ažuriraju unutar intervala<br><b>Stale Data Timer</b> , zahtjev<br>se šalje relevantnom<br>terenskom uređaju (HART<br>IP zahtjev) ili se generira<br>Modbus iznimka i<br>spremljeni podaci se brišu<br>(Modbus). → 🗎 21<br>Preporučena postavka<br>za <b>Stale Data Timer</b> je tri<br>puta veća od brzine<br>pokretanja uređaja na<br>terenu. Ako nema aktivnih<br>pokretanja, preporučljivo je<br>postaviti ih na tri puta duže<br>od željenog vremena<br>ažuriranja. |
|                    | Channel Blacklist      | Upravlja blokiranim<br>WirelessHART kanalima.                                                                                                    |

#### Crna lista kanala

Crna lista se može koristiti za ograničavanje broja kanala koji se koriste u mreži. Kanali uključeni u crnu listu se ne koriste. Odgovarajuća frekvencija kanala mora biti upisana na crnu listu. Kanali moraju biti na crnoj listi u parovima.

| Kanal | Frekvencija |
|-------|-------------|
| 1     | 2405        |
| 2     | 2410        |
| 3     | 2415        |
| 4     | 2420        |
| 5     | 2425        |
| 6     | 2430        |
| 7     | 2435        |
| 8     | 2440        |
| 9     | 2445        |
| 10    | 2450        |
| 11    | 2455        |
| 12    | 2460        |
| 13    | 2465        |
| 14    | 2470        |
| 15    | 2475        |

#### 7.1.6 Naredbe za predmemoriju

FieldGate SWG50 pohranjuje niz naredbi u predmemoriju. Valjanost pohranjenih podataka ovisi o Stale Data Timer.  $\rightarrow~\textcircled{}19$ 

| Naredba                                                                                                    | Opis                                                                                                    |
|----------------------------------------------------------------------------------------------------|----------------------------------------------------------------------------------------------------|
| 3, 778                                                                                                    | Ove se naredbe koriste za popunjavanje stranice <b>Devices</b> na web poslužitelju i u Modbus<br>registru. Očekuje se da će većina terenskih uređaja prekinuti ove naredbe. Pristupnik<br>generira zahtjev za ažuriranje ovih podataka pohranjenih u predmemoriju ako su stariji<br>od 1/3 intervala <b>Stale Data Timer</b> . Iz tog razloga, interval "Stale Data Timer" bi trebao<br>biti postavljen na trostruku brzinu pokretanja u terenskim uređajima.<br>Ako je brzina pokretanja terenskog uređaja jedna minuta, interval "Stale Data<br>Timer" treba postaviti na tri minute. |
| 1, 2, 9, 42, 48, 76, 89, 93,<br>95, 512, 769, 779, 781,<br>796, 798, 804, 808, 810,<br>817, 822, 833, 1793, 1794 | Pristupnik pohranjuje ove naredbe u predmemoriju. Ako su ti podaci stariji od <b>Stale</b><br><b>Data Timer</b> intervala, pristupnik prosljeđuje zahtjev terenskom uređaju i obnavlja<br>podatke pohranjene u predmemoriju.                                                                                                    |

| Naredba                                                                                | Opis                                                                                                    |
|----------------------------------------------------------------------------------------|----------------------------------------------------------------------------------------------------|
| 0, 7, 8, 11, 12, 13, 14, 15,<br>16, 20, 21, 35, 74, 75, 84,<br>101, 105, 774, 776, 778 | Ove naredbe pristupnik pohranjuje u predmemoriju i smatra ih "statičnim". Ažuriraju se<br>samo ako je ažuriranje pokrenuto HART naredbom.<br>Primitak odgovora CMD 22 (Write Long Tag) generira zahtjev CMD 20 (Read |
|                                                                                        | Long Tag).                                                                                                    |
| 0, 48                                                                                  | Ako se ove naredbe šalju s HART IP klijenta terenskom uređaju, vrijednost pohranjena u predmemoriju se zaobilazi i zahtjev se šalje izravno terenskom uređaju.                                                       |

#### 7.1.7 Prikaz uređaja

Stranica s informacijama o uređaju prikazuje sve podatke i status uređaja u WirelessHART mreži i stalno se ažurira.

| Boja       | Opis                                                                              |
|------------|-----------------------------------------------------------------------------------|
| Zelena     | WirelessHART uređaj radi ispravno, spojen je na mrežu i ima najmanje tri susjeda. |
| Žuta       | WirelessHART uređaj radi ispravno, spojen je na mrežu i ima manje od tri susjeda. |
| Narančasta | HART uređaj je spojen na WirelessHART adapter prikazan iznad njega.               |
| Crvena     | Uređaj više ne komunicira s WirelessHART mrežom.                                  |

- ► U izborniku za navigaciju kliknite na Configuration -> WirelessHART -> Devices.
  - ← Otvara se dijaloški okvir **Device Information**.

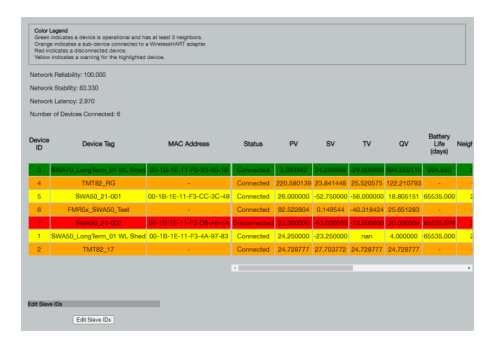

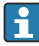

Za poboljšane performanse, predmemorija web stranice mora biti onemogućena u pregledniku. Sljedeći opis odnosi se na Internet Explorer 11.

#### Onemogućivanje pohrane web stranice u predmemoriju

- 1. U Internet Exploreru kliknite simbol **Postavke**.
- 2. U izborniku kliknite **Opcije interneta**.
- 3. Pod **Povijest pregledavanja** na kartici **Općenito** kliknite na **Postavke**.
- 4. Na kartici **Privremene internetske datoteke** odaberite **Svaki put kad posjetim web stranicu**.

# 5. Na kartici **Predmemorije i baze podataka** nemojte omogućiti **Dopusti predmemorije i baze podataka web stranica**.

6. Kliknite na **U redu**.

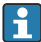

Kada koristite preglednike Chrome ili Firefox, ovdje također onemogućite predmemoriju web stranice.

Preporučuje se da koristite preglednike Chrome ili Firefox s onemogućenom predmemorijom web stranice.

| Polje             | Opis                                                                                                    |
|-------------------|----------------------------------------------------------------------------------------------------|
| Device ID         | Identifikacijski broj WirelessHART uređaja                                                                                                    |
| Device Tag        | Dugačka oznaka HART uređaja.                                                                                                    |
|                   | Duge oznake podržane su samo od HART 6. Stariji uređaji, kao što su HART 5 uređaji, moraju biti označeni putem polja <b>Message</b> . Za HART 5 uređaj spojen na WirelessHART mrežu, WirelessHART pristupnmik emulira dugu oznaku s poljem <b>Message</b> . |
| MAC Address       | MAC adresa WirelessHART uređaja ili adaptera.                                                                                                    |
| Status            | Status uređaja                                                                                                    |
| PV/SV/TV/QV       | Prikazuje procesne varijable HART uređaja.                                                                                                    |
| Battery Life      | Prikazuje očekivani preostali vijek trajanja baterije koja napaja uređaje.                                                                                                    |
|                   | 65535 označava da se uređaj napaja iz mrežnog napajanja ili čeka da uređaj pruži informacije o trajanju baterije.                                                                                                    |
| Neighbours        | Broj susjeda s kojima WirelessHART uređaj može komunicirati u mreži.                                                                                                    |
| Timestamp         | Vrijeme posljednjeg ažuriranja podataka. Format: ss:mm                                                                                                    |
| Latency           | Vrijeme potrebno za odgovor na sve zahtjeve za podacima ili za ažuriranje podataka (mjereno u sekundama).                                                                                                    |
| Bandwidth         | Dostupna propusnost za dotični uređaj.                                                                                                    |
| Joins             | Učestalost kojom je uređaj bio spojen na pristupnik (od ponovnog pokretanja pristupnika)                                                                                                    |
| Active Pipe       | Označava status cijevi za uređaj                                                                                                    |
| Fast Pipe Control | Ova se funkcija može koristiti za omogućavanje ili onemogućavanje funkcije brze cijevi za uređaj.                                                                                                    |

#### Brisanje uređaja

- S popisa uređaja mogu se ukloniti samo uređaji koji nisu povezani. Za brisanje aktivnog uređaja isključite uređaj i pričekajte dok stupac statusa ne pokaže da uređaj više nije povezan.
- 1. Kliknite na uređaj desnom tipkom miša.
- 2. Potvrdite opciju brisanja.

#### Uređivanje pomoćnog ID-a

1. Kliknite na gumb Edit Slave IDs.

- 2. Unesite novi ID broj.
- 3. Kliknite na **U redu**.
  - 🕒 Promjene su spremljene; ovo bi moglo potrajati nekoliko minuta.

#### 7.1.8 Dodavanje uređaja

Ako se uređaj doda mreži, FieldGate SWG50 izdaje nekoliko naredbi.

Naredbe se obrađuju sljedećim redoslijedom:

- Naredba 0
- Naredba 74
- Naredba 84
- Naredba 20
- Naredba 27
- Naredba 7
- Naredba 13
- Naredba 105

Dok se naredbe izvršavaju, web poslužitelj prijavljuje uređaj kao "Handshaking". Nakon izvršenja naredbe 105 uređaj prelazi u status "povezan". Uređaj se ažurira jednom u sekundi.

#### 7.1.9 IP konfiguracija

- U izborniku za navigaciju kliknite na Configuration -> Network Interface -> LAN IP Configuration.
  - ← Otvara se dijaloški okvir LAN IP Configuration.

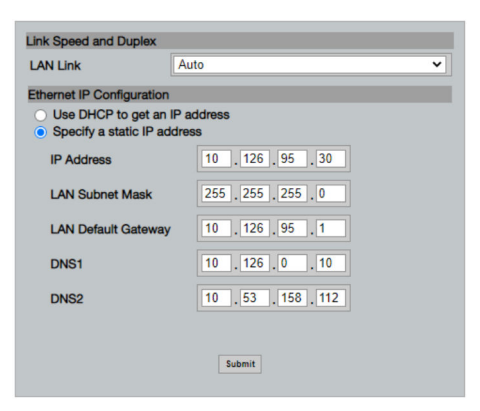

| Polje                 | Opis                                                                                                    |
|-----------------------|----------------------------------------------------------------------------------------------------|
| Link Speed and Duplex | Određuje brzinu komunikacijskog kanala.                                                                                                    |
|                       | Ako brzina veze nije poznata, ostavite postavku kao <b>AUTO</b> .<br>Ako je odabrana ručna opcija, povezani uređaj mora biti postavljen na istu brzinu. |
| Ethernet IP           | Označava metodu kojom mreža dohvaća adrese.                                                                                                    |
| Configuration         | Ako se koriste statičke IP adrese, mora se unijeti IP adresa dodijeljena uređaju. Svaki uređaj u mreži mora imati različitu IP adresu.                  |

#### U mreži je prisutan DHCP poslužitelj koji dodjeljuje IP adrese.

#### ► Odaberite Use DHCP to get an IP address.

└ Pojavljuje se polje opcija za IP adresu.

#### Promjena IP adrese

- 1. Odaberite Specify a static IP address.
- 2. Unesite željenu IP adresu i podmrežnu masku.
- 3. Unesite zadani LAN pristupnik i DNS1 i DNS2 ako je potrebno.
- 4. Kliknite na **Submit**.
  - 🕒 Izmijenjena IP adresa primijenit će se nakon automatskog ponovnog pokretanja.

Ako je IP adresa izmijenjena, mora se zabilježiti kako bi se mogla koristiti prilikom ponovnog spajanja na web poslužitelj.

#### 7.1.10 Modbus konfiguracija

- 1. U izborniku za navigaciju kliknite na Configuration -> MODBUS -> MODBUS Configuration.
  - ← Otvara se dijaloški okvir **MODBUS Configuration**.

| TCP port: | 502 |        |  |
|-----------|-----|--------|--|
|           | Ş   | Submit |  |

- 2. U polje**TCP port** unesite broj Ethernet priključka.
- 3. Kliknite na Submit.
  - 🕒 Promjene se primjenjuju nakon ponovnog pokretanja.
- 4. Kliknite na **Reboot**.
  - 🕒 Uređaj se ponovno pokreće.

#### 7.1.11 HART IP konfiguracija

- ► U izborniku za navigaciju kliknite na Configuration -> HART-IP -> Port Configuration.
  - ← Otvara se dijaloški okvir **Protocol Configuration**.

|                | ۲       | IART IP     |       |
|----------------|---------|-------------|-------|
|                | Enabled | Туре        | Port  |
| Custom Port 1: |         | ● TCP ● UDP | 20004 |
| Custom Port 2: |         | ● TCP ● UDP | 20004 |
| Custom Port 3: |         |             | 5094  |
| sustom Port 4: |         | O TCP 💿 UDP | 5094  |

#### Adresa za provjeru pristupnika

- 1. Napravite sve potrebne promjene.
- 2. Kliknite na Update.

#### HART IP

- 1. Napravite sve potrebne promjene.
- 2. Kliknite na Submit.

Pojavljuje se obavijest o ponovnom pokretanju. Promjene se primjenjuju nakon ponovnog pokretanja.

## 8 Integracija u sustav

### 8.1 Modbus TCP

#### 8.1.1 Sažeto Modbus mapiranje

Sažeto Modbus mapiranje dostupno je kada se koristi ID 254 Modbus uređaja u kombinaciji s IP adresom FieldGate SWG50.

| Modbus adrese | Varijabla                                             | Čitanje/pisanje | Vrsta       |
|---------------|-------------------------------------------------------|-----------------|-------------|
| 49996         | Registar statusa pristupnika <sup>1)</sup>            | Čitaj           | Cijeli broj |
| 49997         | Broj WirelessHART uređaja (uključujući sve odspojene) | Čitaj           | Cijeli broj |
| 49998         | Ukupan broj uređaja (uključujući ožičene poduređaje)  | Čitaj           | Cijeli broj |

| Modbus adrese       | Varijabla                                            | Čitanje/pisanje | Vrsta       |
|---------------------|------------------------------------------------------|-----------------|-------------|
| 49999               | Broj spojenih uređaja (sve što je trenutno povezano) | Čitaj           | Cijeli broj |
| 4xxx0 <sup>2)</sup> | PV za ID uređaja xxx (plovak) (MSW)                  | Čitaj           | Plovak      |
| 4xxx12              | PV za ID uređaja xxx (plovak) (LSW)                  | Čitaj           | Plovak      |
| 4xxx2               | SV za ID uređaja xxx (plovak) (MSW)                  | Čitaj           | Plovak      |
| 4xxx3               | SV za ID uređaja xxx (plovak) (LSW)                  | Čitaj           | Plovak      |
| 4xxx4               | TV za ID uređaja xxx (plovak) (MSW)                  | Čitaj           | Plovak      |
| 4xxx5               | TV za ID uređaja xxx (plovak) (LSW)                  | Čitaj           | Plovak      |
| 4xxx6               | QV za ID uređaja xxx (plovak) (MSW)                  | Čitaj           | Plovak      |
| 4xxx7               | QV za ID uređaja xxx (plovak) (LSW)                  | Čitaj           | Plovak      |
| 4xxx8               | Trajanje baterije za ID uređaja xxx                  | Čitaj           | Cijeli broj |
| 4xxx9               | Broj WirelessHART susjeda                            | Čitaj           | Cijeli broj |

1) 2) Vrijednost 0 označava "dobar" status xxx označava ID uređaja iz tablice uređaja web poslužitelja

#### Prošireno Modbus mapiranje 8.1.2

| HART naredba | Vrsta | Memorijska adresa          | Varijabla uređaja                                                                      | Broj registracija |
|--------------|-------|----------------------------|----------------------------------------------------------------------------------------|-------------------|
| 0            | Čitaj | 4000 (2 bajta)             | Prošireni kôd vrste uređaja                                                            | 17                |
|              |       | 40001                      | Broj preambula potrebnih za poruku<br>zahtjeva od klijenta do uređaja                  | -                 |
|              |       | 40002                      | Glavni broj revizije HART protokola                                                    |                   |
|              |       | 40003                      | Razina revizije uređaja                                                                |                   |
|              |       | 40004                      | Razina revizije softvera                                                               |                   |
|              |       | 40005                      | Razina revizije hardvera                                                               |                   |
|              |       | 40006                      | Fizički signalni kod                                                                   |                   |
|              |       | 40007                      | Zastave                                                                                |                   |
|              |       | 40008 - 40009 (3<br>bajta) | ID uređaja                                                                             | -                 |
|              |       | 40010                      | Minimalni broj preambula koje se šalju<br>s porukom odgovora od uređaja do<br>klijenta |                   |
|              |       | 40011                      | Maksimalan broj varijabli uređaja                                                      |                   |
|              |       | 40012 (2 bajta)            | Brojač promjena konfiguracije                                                          |                   |
|              |       | 40013                      | Stanje proširenog terenskog uređaja                                                    |                   |
|              |       | 40014 (2 bajta)            | Identifikacijski kod proizvođača                                                       |                   |

| HART naredba | Vrsta | Memorijska adresa          | Varijabla uređaja                       | Broj registracija |
|--------------|-------|----------------------------|-----------------------------------------|-------------------|
|              |       | 40015 (2 bajta)            | Šifra distributera privatne robne marke |                   |
|              |       | 40016 (2 bajta)            | Profil uređaja                          |                   |
| 1            | Čitaj | 40017                      | Jedinice primarne varijable             | 3                 |
|              |       | 40018 - 40019<br>(plovak)  | Primarna varijabla                      |                   |
| 2            | Čitaj | 40020 - 40021<br>(plovak)  | Struja petlje primarne varijable        | 4                 |
|              |       | 40022 - 40023<br>(plovak)  | Postotak raspona primarne varijable     |                   |
| 3            | Čitaj | 40024                      | Kod jedinice sekundarne varijable       | 9                 |
|              |       | 40025 - 40026<br>(plovak)  | Sekundarna varijabla                    |                   |
|              |       | 40027                      | Kod jedinice tercijarne varijable       |                   |
|              |       | 40028 - 40029<br>(plovak)  | Tercijarna varijabla                    |                   |
|              |       | 40030                      | Kod jedinice kvartarne varijable        |                   |
|              |       | 40031 - 40032<br>(plovak)  | Kvartarna varijabla                     |                   |
| 6            | Piši  | 40036                      | Adresa za provjeru                      | 2                 |
|              |       | 40037                      | Strujni način petlje                    |                   |
| 8            | Čitaj | 40038                      | Klasifikacija primarne varijable        | 4                 |
|              |       | 40039                      | Klasifikacija sekundarne varijable      |                   |
|              |       | 40040                      | Klasifikacija tercijarne varijable      |                   |
|              |       | 40041                      | Klasifikacija kvartarne varijable       |                   |
| 34           | Piši  | 40042 - 40043<br>(plovak)  | Vrijeme prigušivanja primarne varijable | 2                 |
| 38           | Piši  | 40012 (2 bajta)            | Brojač promjena konfiguracije           | 1                 |
| 44           | Piši  | 40026                      | Vrijeme prigušivanja primarne varijable | 1                 |
| 71           | Piši  | 40044                      | Kod za zaključavanje                    | 1                 |
| 76           | Čitaj | 40045                      | Pročitajte stanje zaključanog uređaja   | 1                 |
| 95           | Čitaj | 40046 (2 bajta)            | Broj primljenih STX poruka              | 3                 |
|              |       | 40047 (2 bajta)            | Broj primljenih ACK poruka              |                   |
|              |       | 40048 (2 bajta)            | Broj primljenih BACK poruka             |                   |
| 103          | Piši  | 40049                      | Grupna poruka                           | 9                 |
|              |       | 40050 - 40053<br>(vrijeme) | Period ažuriranja                       |                   |

| HART naredba | Vrsta    | Memorijska adresa          | Varijabla uređaja                                    | Broj registracija |
|--------------|----------|----------------------------|------------------------------------------------------|-------------------|
|              |          | 40054 - 40057<br>(vrijeme) | Maksimalni period ažuriranja                         |                   |
| 104          | Piši     | 40058                      | Grupna poruka                                        | 6                 |
|              |          | 40059                      | Kod za odabir načina okidača za<br>pokretanje        |                   |
|              |          | 40060                      | Klasifikacija varijabli uređaja za razinu<br>okidača | -                 |
|              |          | 40061                      | Kod jedinica                                         | -                 |
|              |          | 40062 - 40063<br>(plovak)  | Razina okidača                                       |                   |
| 107          | Piši     | 40064                      | Kod varijable uređaja dodijeljen utoru 0             | 9                 |
|              |          | 40065                      | Kod varijable uređaja dodijeljen utoru 1             |                   |
|              |          | 40066                      | Kod varijable uređaja dodijeljen utoru 2             |                   |
|              |          | 40067                      | Kod varijable uređaja dodijeljen utoru 3             |                   |
|              |          | 40068                      | Kod varijable uređaja dodijeljen utoru 4             |                   |
|              |          | 40069                      | Kod varijable uređaja dodijeljen utoru 5             |                   |
|              |          | 40070                      | Kod varijable uređaja dodijeljen utoru 6             |                   |
|              |          | 40071                      | Kod varijable uređaja dodijeljen utoru 7             |                   |
|              |          | 40072                      | Grupna poruka                                        |                   |
| 108          | Piši     | 40073                      | Broj naredbe poruke odgovora koju<br>treba pokrenuti | 2                 |
|              |          | 40074                      | Grupna poruka                                        |                   |
| 109          | Piši     | 40075                      | Kontrolni kod načina pokretanja                      | 2                 |
|              |          | 40076                      | Grupna poruka                                        |                   |
| 512/513      | Čitanje/ | 40077 (2 bajta)            | Kod države                                           | 2                 |
|              | pisanje  | 40078                      | SI jedinice                                          |                   |
| 1024         | Čitaj    | 40079                      | Kôd varijable uređaja                                | 3                 |
|              |          | 40080                      | Status varijable porodice uređaja za<br>temperaturu  |                   |
|              |          | 40081                      | Status porodice uređaja za temperaturu<br>O          |                   |
| 1152         | Piši     | 40082                      | Kôd varijable uređaja                                | 3                 |
|              |          | 40083                      | Vrsta sonde                                          |                   |
|              |          | 40084                      | Broj žica                                            |                   |
| 1792         | Čitaj    | 40085                      | Kôd varijable uređaja                                | 4                 |

| HART naredba | Vrsta | Memorijska adresa         | Varijabla uređaja                                    | Broj registracija |
|--------------|-------|---------------------------|------------------------------------------------------|-------------------|
|              |       | 40086                     | Status varijable uređaja za PID kontrolu             |                   |
|              |       | 40087                     | Status porodice uređaja za PID kontrolu<br>O         |                   |
|              |       | 40088                     | Status porodice uređaja za PID kontrolu<br>1         | -                 |
| 1793         | Čitaj | 40089                     | Kôd varijable uređaja                                | 4                 |
|              |       | 40090                     | Kod varijable uređaja zadane točke                   |                   |
|              |       | 40091                     | Kod varijable mjernog uređaja                        |                   |
|              |       | 40092                     | Kod manipulirane varijable                           |                   |
| 1794         | Čitaj | 40093                     | Kôd varijable uređaja                                | 15                |
|              |       | 40094                     | PID ulazne jedinice                                  |                   |
|              |       | 40095 - 40096<br>(plovak) | Zadana vrijednost                                    |                   |
|              |       | 40097                     | Zadani status                                        |                   |
|              |       | 40098 - 40099<br>(plovak) | Mjerna vrijednost                                    |                   |
|              |       | 40100                     | Status mjerenja                                      |                   |
|              |       | 40101 - 40102<br>(plovak) | Pogreška                                             | -                 |
|              |       | 40103                     | Status pogreške                                      |                   |
|              |       | 40104                     | PiD izlazne jedinice                                 |                   |
|              |       | 40105 - 40106<br>(plovak) | PiD izlazne jedinice                                 |                   |
|              |       | 40107                     | MV status                                            |                   |
| 1921         | Piši  | 40108                     | Kôd varijable uređaja                                | 4                 |
|              |       | 40109                     | Jedinice proporcionalnog opsega                      |                   |
|              |       | 40110 - 40111<br>(plovak) | Proporcionalni opseg                                 |                   |
| 1922         | Piši  | 40112                     | Kôd varijable uređaja                                | 3                 |
|              |       | 40113 - 40114             | Integralno vrijeme u<br>ponavljanjima/min            |                   |
| 1923         | Piši  | 40115                     | Kôd varijable uređaja                                | 4                 |
|              |       | 40116                     | Jedinica manipulirane varijable                      |                   |
|              |       | 40117 - 40118<br>(plovak) | Manipulirana varijabla stope promjene<br>ograničenja |                   |
| 1924         | Piši  | 40119                     | Kôd varijable uređaja                                | 4                 |

| HART naredba | Vrsta      | Memorijska adresa             | Varijabla uređaja                                                    | Broj registracija |
|--------------|------------|-------------------------------|----------------------------------------------------------------------|-------------------|
|              |            | 40120                         | Jedinice zadane vrijednosti                                          |                   |
|              |            | 40121 - 40122<br>(plovak)     | Zadano ograničenje brzine promjene                                   |                   |
| 1925         | Piši       | 40123                         | Kôd varijable uređaja                                                | 4                 |
|              |            | 40124                         | Sigurnosna jedinica                                                  |                   |
|              |            | 40125 - 40126<br>(plovak)     | Sigurna izlazna razina                                               |                   |
| 1926         | Piši       | 40127                         | Kôd varijable uređaja                                                | 3                 |
|              |            | 40128 - 40129<br>(plovak)     | Derivacijsko vrijeme u minutama                                      |                   |
| 1927         | Piši       | 40130                         | Kôd varijable uređaja                                                | 4                 |
|              |            | 40131                         | Vrijeme odlaganja omogućeno                                          |                   |
|              |            | 40132 - 40133<br>(plovak)     | Vrijeme odlaganja u sekundama                                        |                   |
| 768          | Piši       | 40134 - 40141 (15<br>bajtova) | Vrijednost ključa za pridruživanje                                   | 8                 |
| 769          | Čitaj      | 40142                         | Bežični način rada                                                   | 9                 |
|              |            | 40143 (2 bajta)               | Status pridruživanja                                                 |                   |
|              |            | 40144                         | Broj dostupnih susjeda                                               |                   |
|              |            | 40145                         | Broj primljenih reklamnih paketa                                     |                   |
|              |            | 40146                         | Broj pokušanih pridruživanja                                         |                   |
|              |            | 40174 - 40148                 | Tajmer ponovnog pridruživanja                                        |                   |
|              |            | 40149 - 40150                 | Vrijeme pretrage mreže                                               |                   |
| 773/774      | Piši/čitaj | 40155 (2 bajta)               | ID mreže                                                             | 1                 |
| 778          | Čitaj      | 40156 (2 bajta)               | Trajanje baterije                                                    | 1                 |
| 779          | Čitaj      | 40157 (2 bajta)               | Broj paketa koje je generirao ovaj<br>uređaj od posljednjeg izvješća | 5                 |
|              |            | 40158 (2 bajta)               | Broj prekinutih paketa od posljednjeg<br>izvješća                    | -                 |
|              |            | 40159                         | Broj MAC MIC kvarova                                                 |                   |
|              |            | 40160                         | Broj mrežnih MIC kvarova                                             |                   |
|              |            | 40161                         | Status napajanja                                                     |                   |
| 781          | Čitaj      | 40194                         | Nadimak                                                              | 1                 |
| 795/796      | Piši/čitaj | 40162                         | Vrsta tajmera                                                        | 3                 |
|              |            | 40163 - 40164 (4<br>bajta)    | Interval tajmera                                                     |                   |

| HART naredba | Vrsta               | Memorijska adresa           | Varijabla uređaja                                                       | Broj registracija |
|--------------|---------------------|-----------------------------|-------------------------------------------------------------------------|-------------------|
| 797/798      | Piši/čitaj          | 40165                       | Izlazna snaga u dbm                                                     | 1                 |
| 804/805      | Čitanje/<br>pisanje | 40166                       | CCA način rada                                                          | 1                 |
| 808/809      | Čitanje/<br>pisanje | 40167                       | Trenutno konfigurirano vrijeme do<br>pokretanja                         | 1                 |
| 810/811      | Čitanje/<br>pisanje | 40168                       | Prioritet pridruživanja                                                 | 1                 |
| 817          | Čitaj               | 40169                       | Broj bitova u novom nizu karte kanala                                   | 3                 |
|              |                     | 40170                       | Trenutni niz karte kanala                                               |                   |
|              |                     | 40171                       | Niz karte kanala na čekanju                                             |                   |
| 818          | Piši                | 40169                       | Broj bitova u novom nizu karte kanala                                   | 2                 |
|              |                     | 40170                       | Trenutni niz karte kanala                                               |                   |
| 821/822      | Piši/čitaj          | 40174                       | Kod načina pristupa mreži                                               | 1                 |
| 840          | Čitaj               | 40390 - 4392 (5<br>bajtova) | Jedinstveni ID uređaja                                                  | 30                |
|              |                     | 40393 (2 bajta)             | Broj aktivnih grafika                                                   |                   |
|              |                     | 40394 (2 bajta)             | Broj aktivnih okvira                                                    |                   |
|              |                     | 40395 (2 bajta)             | Broj aktivnih veza                                                      |                   |
|              |                     | 40396                       | Broj susjeda                                                            |                   |
|              |                     | 40397 - 40398               | Prosječna komunikacijska latencija                                      |                   |
|              |                     | 40399 (2 bajta)             | Broj pridruživanja                                                      |                   |
|              |                     | 40400 - 40401               | Datum posljednjeg pridruživanja                                         |                   |
|              |                     | 40402 - 40403               | Vrijeme datuma kada se uređaj<br>posljednji put pridružio               |                   |
|              |                     | 40404 - 40405               | Broj paketa koje je generirao ovaj<br>uređaj                            | -                 |
|              |                     | 40406 - 40407               | Broj paketa koje je ovaj uređaj prekinuo                                |                   |
|              |                     | 40408 - 40409               | Broj otkrivenih kvarova MIC sloja<br>podatkovne veze                    |                   |
|              |                     | 40410 - 40411               | Broj otkrivenih MIC grešaka mrežnog<br>sloja (sesije)                   | -                 |
|              |                     | 40412 - 40413               | Broj otkrivenih CRC pogrešaka                                           | 1                 |
|              |                     | 40414 - 40415               | Broj jednokratnih vrijednosti brojača<br>koje ovaj uređaj nije primio   | -                 |
|              |                     | 40416 - 40417               | Broj jednokratnih vrijednosti brojača<br>koje nisu primljene od uređaja |                   |
|              |                     | 40418 - 40419               | Standardno odstupanje latencije                                         | 1                 |

| HART naredba | Vrsta | Memorijska adresa             | Varijabla uređaja                                                     | Broj registracija |
|--------------|-------|-------------------------------|-----------------------------------------------------------------------|-------------------|
| 960          | Piši  | 40193                         | Razlog                                                                | 1                 |
| 962          | Piši  | 40194                         | Nadimak                                                               | 1                 |
| 972          | Piši  | 40195 - 40197                 | Vrijeme u kojem treba obustaviti mrežu                                | 6                 |
|              |       | 40198 - 40200                 | Vrijeme za nastavak mreže                                             |                   |
| 20           | Čitaj | 40201 - 40216                 | Dugačka oznaka                                                        | 16                |
| 12           | Čitaj | 40217 - 40228                 | Poruka                                                                | 12                |
| 42           | Čitaj | 40229                         | Resetovanje uređaja                                                   | 1                 |
| 48           | Čitaj | 40230 - 40232 (6<br>bajtova)  | Specifični status uređaja                                             | 17                |
|              |       | 40233                         | Prošireni status uređaja                                              |                   |
|              |       | 40234                         | Način rada uređaja                                                    |                   |
|              |       | 40235                         | Standardizirani status 0                                              |                   |
|              |       | 40236                         | Standardizirani status 1                                              |                   |
|              |       | 40237                         | Analogni kanal zasićen                                                |                   |
|              |       | 40238                         | Standardizirani status 2                                              |                   |
|              |       | 40239                         | Standardizirani status 3                                              |                   |
|              |       | 40240                         | Analogni kanal fiksiran                                               |                   |
|              |       | 40241 - 40246 (11<br>bajtova) | Specifični status uređaja                                             |                   |
| 74           | Čitaj | 40309                         | Maksimalni br. I/O kartica                                            | 7                 |
|              |       | 40310                         | Maksimalni br. kanala po I/O kartici                                  |                   |
|              |       | 40311                         | Maksimalni br. poduređaja po kanalu                                   |                   |
|              |       | 40312                         | Broj otkrivenih uređaja                                               |                   |
|              |       | 40313                         | Maksimalan broj odgođenih odgovora                                    |                   |
|              |       | 40314                         | Glavni način za komunikaciju na<br>kanalima                           |                   |
|              |       | 40315                         | Broj ponovnih pokušaja za korištenje<br>pri slanju naredbi poduređaju |                   |
| 17           | Piši  | 40317 - 40328 (24<br>bajta)   | Niz poruka                                                            | 12                |
| 22           | Piši  | 40330 - 40345 (32<br>bajta)   | Dugačka oznaka                                                        | 16                |
| 75           | Čitaj | 40347                         | Isto kao naredba 0                                                    | 17                |
| 105          | Piši  | 40359                         | Grupna poruka                                                         | 1                 |
| 105          | Čitaj | 40361                         | Kontrolni kod načina pokretanja                                       | 22                |

| HART naredba | Vrsta | Memorijska adresa | Varijabla uređaja                                           | Broj registracija |
|--------------|-------|-------------------|-------------------------------------------------------------|-------------------|
|              |       | 40362             | Oznaka proširenja broja naredbe                             |                   |
|              |       | 40363             | Kod varijable uređaja dodijeljen utoru O                    |                   |
|              |       | 40364             | Kod varijable uređaja dodijeljen utoru 1                    |                   |
|              |       | 40365             | Kod varijable uređaja dodijeljen utoru 2                    |                   |
|              |       | 40366             | Kod varijable uređaja dodijeljen utoru 3                    |                   |
|              |       | 40367             | Kod varijable uređaja dodijeljen utoru 4                    |                   |
|              |       | 40368             | Kod varijable uređaja dodijeljen utoru 5                    |                   |
|              |       | 40369             | Kod varijable uređaja dodijeljen utoru 6                    |                   |
|              |       | 40370             | Kod varijable uređaja dodijeljen utoru 7                    |                   |
|              |       | 40371             | Grupna poruka                                               |                   |
|              |       | 40372             | Maksimalni broj poruka o pokretanju<br>koje podržava uređaj |                   |
|              |       | 40373 (2 bajta)   | Prošireni broj naredbe                                      |                   |
|              |       | 40374 - 40375     | Vrijeme ažuriranja u 1/32 milisekunde                       |                   |
|              |       | 40376 - 40377     | Maksimalno vrijeme ažuriranja u 1/32<br>milisekunde         |                   |
|              |       | 40378             | Kod načina okidača za pokretanje                            |                   |
|              |       | 40379             | Klasifikacija varijabli uređaja za<br>vrijednost okidača    |                   |
|              |       | 40380             | Kod jedinica                                                |                   |
|              |       | 40381 - 40382     | Vrijednost okidača                                          |                   |

#### 8.1.3 Modbus kodovi izuzetaka

| Kod  | Značenje                                                                                                    |
|------|----------------------------------------------------------------------------------------------------|
| 0x01 | Nema prisutnih bajtova zahtjeva (samo prošireno mapiranje).<br>Nevažeći zahtjev za čitanje registra "Broj susjeda" iz poduređaja (samo sažeto mapiranje). |
| 0x02 | Početna adresa ne postoji u mapiranju.                                                                                                    |
| 0x03 | Početni registar je važeći, ali dužina zahtjeva obuhvaća najmanje jedan nemapirani registar<br>WirelessHART uređaj odspojen (samo sažeto mapiranje).      |
| 0x06 | Terenski uređaj WirelessHART uključen je u obradu druge naredbe. Pokušajte ponovo kasnije.                                                                |
| 0x0b | Označava da nije dobiven odgovor od ciljnog uređaja.                                                                                                    |

Kako biste izbjegli obavijesti o Modbus izuzecima, zasebno čitajte podatke svakog pojedinačnog uređaja. U slučaju odspajanja uređaja, čitanje podataka s više uređaja u jednom čitanju bloka rezultirat će potpunom pogreškom čitanja Modbus bloka.

## 8.2 HART IP

#### 8.2.1 Prekinute naredbe pristupnika

FieldGate SWG50 pruža informacije o sljedećim HART naredbama:

| Naredba             | Funkcija                                            |  |  |  |  |
|---------------------|-----------------------------------------------------|--|--|--|--|
| Univerzalne naredbe | Univerzalne naredbe                                 |  |  |  |  |
| 0                   | Čitanje jedinstvenog identifikatora                 |  |  |  |  |
| 12                  | Čitanje poruke                                      |  |  |  |  |
| 13                  | Čitanje oznake, opisa, datuma                       |  |  |  |  |
| 17                  | Pisanje poruke                                      |  |  |  |  |
| 18                  | Pisanje oznake, opisa, datuma                       |  |  |  |  |
| 20                  | Čitanje dugačke oznake                              |  |  |  |  |
| 22                  | Pisanje dugačke oznake                              |  |  |  |  |
| 38                  | Poništavanje oznake promjene konfiguracije          |  |  |  |  |
| Naredbe uobičajene  | prakse                                              |  |  |  |  |
| 74                  | Čitanje mogućnosti I/O sustava                      |  |  |  |  |
| 77                  | Slanje naredbe poduređaju                           |  |  |  |  |
| 84                  | Čitanje sažetka identiteta poduređaja               |  |  |  |  |
| 89                  | Postavka sata za stvarno vrijeme                    |  |  |  |  |
| 106                 | Ispražnjeni odgođeni odgovori                       |  |  |  |  |
| Bežične naredbe     |                                                     |  |  |  |  |
| 773                 | Čitanje ID-a mreže                                  |  |  |  |  |
| 774                 | Pisanje ID-a mreže                                  |  |  |  |  |
| 836                 | Isprazni odgovor za uređaj pohranjen u predmemoriji |  |  |  |  |
| Dijagnostika        |                                                     |  |  |  |  |
| CMD 833             | Dijagnostika                                        |  |  |  |  |

#### 8.2.2 Posebne naredbe

FieldGate SWG50 podržava aktivaciju Brzih cijevi za blok prijenos podataka pomoću sljedećih naredbi:

| CMD 146 (Pisanje statusa brze cijevi uređaja) | Vrijednost u bajtu(ima)             |
|-----------------------------------------------|-------------------------------------|
| Zahtjev                                       | 0-4 5-bajtni jedinstveni ID uređaja |

| 5 statusa cijevi (OFF, ON_BI, ON_UP, ON_DOWN) | Vrijednost u bajtu(ima)                                                              |
|-----------------------------------------------|--------------------------------------------------------------------------------------|
| Reakcija                                      | 0-4 5-bajtni jedinstveni ID uređaja<br>5 statusa cijevi (OFF, ON_BI, ON_UP, ON_DOWN) |

| CMD 147 (Dobijanje ID-a aktivne cijevi) | Vrijednost u bajtu(ima)             |
|-----------------------------------------|-------------------------------------|
| Zahtjev<br>Nema<br>Reakcija             | 0-4 5-bajtni jedinstveni ID uređaja |

| CMD 147 (Dobijanje ID-a aktivne cijevi) | Vrijednost u bajtu(ima)             |
|-----------------------------------------|-------------------------------------|
| Zahtjev<br>Nema<br>Reakcija             | 0-4 5-bajtni jedinstveni ID uređaja |

| CMD 148 (Pisanje statusa usmjeravanja uređaja) | Vrijednost u bajtu(ima)                                                                       |
|------------------------------------------------|-----------------------------------------------------------------------------------------------|
| Zahtjev                                        | 0-4 5-bajtni jedinstveni ID uređaja<br>5 statusa usmjeravanja (omogući/onemogući)<br>Reakcija |
|                                                | 0-4 5-bajtni jedinstveni ID uređaja<br>5 statusa usmjeravanja (omogući/onemogući)             |

## 9 Puštanje u pogon

### 9.1 Provjera funkcije

- Provjera nakon montaže → 
   <sup>1</sup>
   <sup>1</sup>
   <sup>1</sup>
   <sup>1</sup>
   <sup>1</sup>
   <sup>1</sup>
   <sup>1</sup>
   <sup>1</sup>
   <sup>1</sup>
   <sup>1</sup>
   <sup>1</sup>
   <sup>1</sup>
   <sup>1</sup>
   <sup>1</sup>
   <sup>1</sup>
   <sup>1</sup>
   <sup>1</sup>
   <sup>1</sup>
   <sup>1</sup>
   <sup>1</sup>
   <sup>1</sup>
   <sup>1</sup>
   <sup>1</sup>
   <sup>1</sup>
   <sup>1</sup>
   <sup>1</sup>
   <sup>1</sup>
   <sup>1</sup>
   <sup>1</sup>
   <sup>1</sup>
   <sup>1</sup>
   <sup>1</sup>
   <sup>1</sup>
   <sup>1</sup>
   <sup>1</sup>
   <sup>1</sup>
   <sup>1</sup>
   <sup>1</sup>
   <sup>1</sup>
   <sup>1</sup>
   <sup>1</sup>
   <sup>1</sup>
   <sup>1</sup>
   <sup>1</sup>
   <sup>1</sup>
   <sup>1</sup>
   <sup>1</sup>
   <sup>1</sup>
   <sup>1</sup>
   <sup>1</sup>
   <sup>1</sup>
   <sup>1</sup>
   <sup>1</sup>
   <sup>1</sup>
   <sup>1</sup>
   <sup>1</sup>
   <sup>1</sup>
   <sup>1</sup>
   <sup>1</sup>
   <sup>1</sup>
   <sup>1</sup>
   <sup>1</sup>
   <sup>1</sup>
   <sup>1</sup>
   <sup>1</sup>
   <sup>1</sup>
   <sup>1</sup>
   <sup>1</sup>
   <sup>1</sup>
   <sup>1</sup>
   <sup>1</sup>
   <sup>1</sup>
   <sup>1</sup>
   <sup>1</sup>
   <sup>1</sup>
   <sup>1</sup>
   <sup>1</sup>
   <sup>1</sup>
   <sup>1</sup>
   <sup>1</sup>
   <sup>1</sup>
   <sup>1</sup>
   <sup>1</sup>
   <sup>1</sup>
   <sup>1</sup>
   <sup>1</sup>
   <sup>1</sup>
   <sup>1</sup>
   <sup>1</sup>
- Provjera nakon povezivanja

## 9.2 Konfiguriranje uređaja

- 1. Spojite uređaj na mrežu.
- 2. Podesite IP adresu spojenog računala na IP raspon SWG50 kako slijedi.

### P Zadana IP adresa FieldGate SWG50:

IP adresa 192.168.254.254 Subnet maska 255.255.255.0

3. Otvorene mrežne veze.

4. OdaberiteProperties klikom na desnu tipku miša.

└ Otvara se**General** dijaloški okvir.

| Internet Protocol Version 4 (TCP/IPv4) Properties                                                                                                    | × |
|----------------------------------------------------------------------------------------------------|---|
| General                                                                                                    |   |
| You can get IP settings assigned automatically if your network supports<br>this capability. Otherwise, you need to ask your network administrator<br>for the appropriate IP settings. |   |
| Obtain an IP address automatically                                                                                                    |   |
| • Use the following IP address:                                                                                                    | 1 |
| IP address: 192 . 168 . 254 . 010                                                                                                    |   |
| Subnet mask: 255 . 255 . 255 . 0                                                                                                    |   |
| Default gateway:                                                                                                    |   |
| Obtain DNS server address automatically                                                                                                    |   |
| Use the following DNS server addresses:                                                                                                    | 1 |
| Preferred DNS server:                                                                                                    |   |
| Alternate DNS server:                                                                                                    |   |
| Validate settings upon exit Advanced                                                                                                    |   |
| OK Cancel                                                                                                    |   |

- 5. Kliknite na**Use the following IP address** i unesite IP adresu.
- 6. Unesite "255.255.255.0" u polje**Subnet mask** i kliknite na **OK**.
- P IP adresa dodijeljena računalu mora se razlikovati od adrese FieldGate SWG50.

### 9.3 Prijava

- 1. Provjerite je li povezano računalo u IP rasponu FieldGate SWG50.
- 2. Otvorite web preglednik i unesite IP adresu FieldGate SWG50.
  - └ Otvara se web poslužitelj s prozorom za prijavu.
- 3. Unesite podatke za prijavu "admin".
  - └ Otvara se web poslužitelj.
  - 🚪 Zadana lozinka mora se promijeniti prilikom prve prijave. → 🖺 38
- Rad s više uređaja s tvornički postavljenim IP adresama uzrokovat će sukob na mreži, a u FieldGate SWG50 modulima mogu biti konfigurirani netočni parametri. Kada prvi put programirate module, važno je uključiti samo jedan po jedan i promijeniti IP adresu svakog modula u jedinstvenu IP adresu. Nakon što svi uređaji dobiju jedinstvenu IP adresu, mogu se zajedno uključiti u istoj mreži.

#### 9.3.1 Promjena korisničkog imena i lozinke

- 1. U izborniku za navigaciju kliknite na **Configuration -> Usernames/Passwords**.
  - ← Otvara se dijaloški okvir **Configuration Usernames/Passwords Modification**.

| Admin Username                                                                                                    | admin   |
|----------------------------------------------------------------------------------------------------|---------|
| Old Admin Password                                                                                                    |         |
| New Admin Password                                                                                                    |         |
| Retype New Admin Password                                                                                                    |         |
| Change Monitor Username/Pa                                                                                                    | assword |
| Change Monitor Username/Pa                                                                                                    | assword |
| Change Monitor Username/Pa<br>Monitor Username                                                                                | Monitor |
| Change Monitor Username/Pa<br>Monitor Username<br>Old Monitor Password                                                        | Monitor |
| Change Monitor Username/P:<br>Monitor Username<br>Old Monitor Password<br>New Monitor Password                                | Monitor |
| Change Monitor Username/P:<br>Monitor Username<br>Old Monitor Password<br>New Monitor Password<br>Retype New Monitor Password | Monitor |
| Change Monitor Username/P:<br>Monitor Username<br>Old Monitor Password<br>New Monitor Password<br>Retype New Monitor Password | Monitor |
| Change Monitor Username/P:<br>Monitor Username<br>Did Monitor Password<br>New Monitor Password<br>Retype New Monitor Password | Monitor |

2. Unesite promjene i kliknite na Submit.

Promjene su prihvaćene.

## 10 Dijagnoza i uklanjanje smetnji

### 10.1 Općenito uklanjanje smetnji

| Problem                                                                                        | Rješenje                                                                                                    |
|------------------------------------------------------------------------------------------------|----------------------------------------------------------------------------------------------------|
| Pristup web poslužitelju nije<br>moguć.                                                        | Provjerite napajanje uređaja (ST-LED uključen ERR-LED isključen).<br>Provjerite kabelsku vezu između računala i uređaja.<br>Provjerite mrežne postavke računala i uređaja.<br>Provjerite IP adrese i podmrežnu masku.                                                                                   |
| Povezivanje s WirelessHART<br>uređajima predugo traje ili<br>oni međusobno ne<br>komuniciraju. | "Active Advertising" mora biti omogućeno.<br>Provjerite ožičenje uređaja.<br>Provjerite napajanje.<br>Provjerite mrežni ID i mrežnu lozinku.<br>Provjerite ispravan heksadecimalni prikaz mrežnog ID-a i mrežne lozinke.<br>Provjerite domet komunikacije uređaja i WirelessHART uređaja u istoj mreži. |

| Problem                                      | Rješenje                                                                                                    |
|----------------------------------------------|----------------------------------------------------------------------------------------------------|
| LED za pogreške svijetli                     | Provjerite obavijesti o statusu<br>Konfiguracijska datoteka je oštećena ili nedostaje: problem s čitanjem/raščlanjivanjem<br>XML konfiguracijske datoteke uređaja<br>Jedan ili više sustava ne mogu se ispravno pokrenuti ili se aplikacija ne može pokrenuti:<br>Ako se pogreške ne izbrišu nakon nekoliko minuta, uređaj se mora ponovno pokrenuti.<br>Važne komponente sustava nisu se mogle ispravno pokrenuti: Provjerite aplikacije i<br>alate.<br>Red čekanja upravitelja mreže pun: Smanjite brzinu skeniranja. Može se pohraniti do<br>100 obavijesti. |
| Modbus                                       | Provjerite Modbus adrese.<br>Provjerite podršku za naredbe s WirelessHART uređaja, adaptera i HART uređaja.                                                                                                    |
| WirelessHART uređaj se<br>povezuje i odspaja | Provjerite stabilnost i broj spojeva.<br>Ako se spojevi povećaju, dodajte repetitor.                                                                                                    |
| Nema veze s novog uređaja                    | Provjerite ID mreže i ključ veze.<br>Provjerite popis kontrole pristupa.<br>Provjerite je li novi uređaj uključen.                                                                                                    |
| Kratko trajanje baterije                     | Zamijenite bateriju.                                                                                                    |
| Bežični signal preslab                       | Provjerite da li je antena blokirana.                                                                                                    |
| Slaba mreža                                  | Provjerite komunikaciju. Svaki uređaj mora moći komunicirati s najmanje tri uređaja.                                                                                                    |

## 10.2 Dijagnostičke informacije putem svjetlosnih dioda

| ST   | treperi zeleno  | Priključen napon, uređaj je aktivan |
|------|-----------------|-------------------------------------|
|      | treperi crveno  | Uređaj se inicijalizira             |
|      | isključen       | Uređaj isključen                    |
| MESH | svijetli zeleno | WirelessHART uređaj je povezan      |
|      | isključen       | WirelessHART uređaj nije povezan    |
| ERR  | svijetli crveno | Interna pogreška                    |
|      | isključen       | Normalan rad                        |

## 10.3 Dijagnostičke informacije u web pregledniku

Napredna dijagnostika moguća je putem integriranog web poslužitelja.

## 10.4 Dnevnik događaja

Ova stranica prikazuje protokol sustava. Učitavanje stranice može potrajati nekoliko sekundi.

- ► U izborniku za navigaciju kliknite na Monitoring/Reports -> System Log.
  - ← Otvara se dijaloški okvir **Monitoring System Log**.

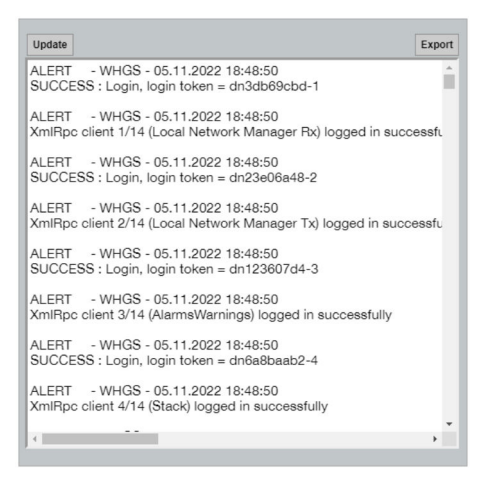

## 10.5 Resetiranje uređaja

- ► U izborniku za navigaciju kliknite na Configuration -> Store Retrieve Settings.
  - └ → Otvara se dijaloški okvir **Configuration Store Retrieve Settings**.

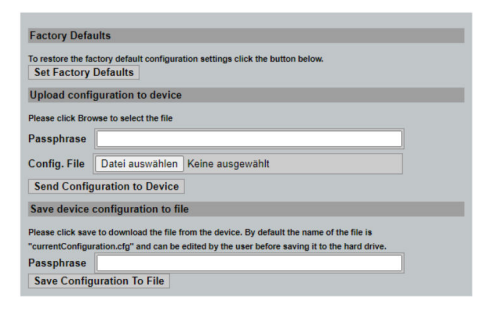

#### Resetiranje uređaja:

- ► Kliknite na gumb Set Factory Defaults.
  - └ Sve postavke, uključujući IP adresu, vraćaju se na tvorničke postavke.

#### Prijenos konfiguracije na uređaj:

- 1. Kliknite na gumb **Odaberi datoteku**.
- 2. Dođite do željene datoteke. Polje**Passphrase** mora biti popunjeno.

- 3. Kliknite na gumb **Send Configuration to Device**.
- FieldGate SWG50 može izvesti postojeću konfiguraciju na tvrdi disk osobnog računala. Imajte na umu da je potrebna šifra. Zaporka od 10 znamenki neophodna je za zaštitu i provjeru valjanosti datoteke prije nego što se spremi ili može dohvatiti s računala. To sprječava neovlaštene korisnike od primjene konfiguracijske datoteke sustava na neovlaštenu pristupnu točku kako bi dobili pristup mreži. Zabilježite ovu šifru kad god spremate konfiguracijsku datoteku. Mora se ponovno unijeti svaki put kada se konfiguracijska datoteka učita na pristupnik.

## 11 Održavanje

### 11.1 Ažuriranje programske podrške

Na ovoj stranici može se prikazati trenutni firmver ili instalirana verzija.

- 1. U izborniku za navigaciju kliknite na **Maintenance -> Firmware Update**.
  - └ Otvara se dijaloški okvir Software Updates.

| ame of File to D | lownload                     | lect the file |
|------------------|------------------------------|---------------|
| Datei auswählen  | Keine ausgewählt             |               |
| Current Firmware | Version: Version 1.01 (2022- | 0321-1552)    |
|                  | Opuate Filliware             |               |

- 2. Kliknite na gumb Odaberi datoteku i dođite do tražene datoteke.
- 3. Kliknite na Ažuriraj firmver.
  - 🕒 Instalirana je nova verzija firmvera.

## 11.2 Korisni programi

- ► U izborniku za navigaciju kliknite na **Maintenance -> Utilities**.
  - └ Otvara se dijaloški okvir **Utilities**.

| Ping                    |           |      |
|-------------------------|-----------|------|
| IP address or hostname: |           |      |
|                         |           | Ping |
|                         |           |      |
| Auto Logout Timer       |           |      |
| Disable                 |           |      |
| 10 Minutes              |           |      |
| 60 Minutes              |           |      |
|                         | Submit    |      |
| Reform WirelessHAF      | T Network |      |
| Reform Now              |           |      |

#### Ping

- 1. Unesite IP adresu ili ime hosta.
- 2. Kliknite na Ping.

Zaslon pokazuje je li uređaj povezan i radi.

#### Odbrojavanje vremena za automatsku odjavu

- 1. Odaberite odgovarajuću opciju.
- 2. Kliknite na Submit.

Promjene su prihvaćene.

#### Reformirajte WirelessHART mrežu

► Kliknite na **Reform Now**.

WirelessHART mreža je reorganizirana.

### 11.3 Ponovno podizanje sustava

FieldGate SWG50 se može ponovno pokrenuti na ovoj stranici.

- 1. U izborniku za navigaciju kliknite na Maintenance -> Reboot.
  - └ → Otvara se dijaloški okvir **Reboot Device**.

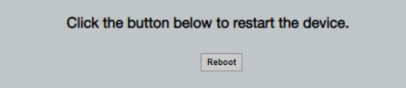

- 2. Kliknite na gumb **Ponovo pokreni**.
- 3. Potvrdite **Reboot**.
  - └ FieldGate SWG50 se ponovno pokreće.

## 12 Popravak

## 12.1 Opće informacije

Popravke smije izvoditi samo osoblje tvrtke Endress+Hauser ili osobe koje je ovlastila i obučila tvrtka Endress+Hauser.

## 12.2 Rezervni dijelovi

Pribor koji je trenutno dostupan za proizvod može se odabrati putem konfiguratora proizvoda na www.endress.com:

- 1. Odaberite proizvod pomoću filtara i polja za pretraživanje.
- 2. Otvorite stranicu proizvoda.
- 3. Odaberite Rezervni dijelovi i oprema.

## 12.3 Povrat

Zahtjevi za sigurno vraćanje uređaja mogu se razlikovati ovisno o vrsti uređaja i nacionalnom zakonodavstvu.

- 1. Za informacije pogledajte web stranicu: http://www.endress.com/support/return-material
  - ↦ Odaberite regiju.
- 2. Vratite uređaj ako su potrebni popravci ili tvornička kalibracija ili ako je naručen ili isporučen pogrešan uređaj.

## 12.4 Odlaganje

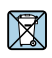

Ako se to zahtijeva Direktivom 2012/19/EU o otpadnoj električnoj i elektroničkoj opremi (WEEE), proizvod je označen simbolom opasnosti kako bi se smanjilo odlaganje WEEE kao nerazvrstanog komunalnog otpada. Ne odlažite proizvode koji nose ovu oznaku kao nesortirani komunalni otpad. Umjesto toga, vratite ih proizvođaču na odlaganje pod primjenjivim uvjetima.

## 13 Dodatna oprema

Pribor koji je trenutno dostupan za proizvod može se odabrati putem konfiguratora proizvoda na www.endress.com:

- 1. Odaberite proizvod pomoću filtara i polja za pretraživanje.
- 2. Otvorite stranicu proizvoda.
- 3. Odaberite Rezervni dijelovi i oprema.

## 14 Tehnički podaci

Za detaljne informacije o "tehničkim podacima" pogledajte tehničke podatke.

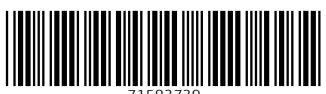

71583739

## www.addresses.endress.com

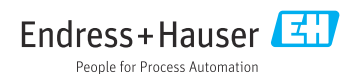